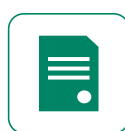

### To generate an import certificate, follow the simple process.

# **Step 1. Application Details**

- a. What would you like to do?
  - Apply for a new import certificate
  - Make changes to an existing import certificate
  - Reprint an import certificate
- b. Is this application for import certificates for a registered shipment? Y/N
- c. Shipment ID, Export permit number, or Exporters reference
- d. Export Licence
- e. Certificate Details
  - Destination Market
  - Certificate Type

### **Step 2. Shipment Details**

- a. Exporter Details
  - Date of departure
  - Trading name to appear on certificate
  - Exporter Address
- b. Consignee Details
  - Consignee name
  - Consignee address
  - Consignee market
- c. Is the consignee to appear on the certificate as the importer?  $\ensuremath{\text{Y/N}}$ 
  - Importer name
  - Importer address

- Importer market
- d. Shipment Details
  - Port of loading
  - Country of loading
  - Port of unloading
  - Country of unloading
  - Vessel name or flight number
- e. Producer Details
  - Producer details
    - o Available on request
    - o Producer details
    - o Same as exporter
    - o Producer name
    - o Producer address
  - Import certificate options
    - Do you require the shipment items to be split over multiple import certificates? Y/N

### Step 3. Products

a. Shipment items

### Step 4. Attachments

#### Step 5. Preview

If you need any assistance or support with your product registration, using WALAS, or anything to do with exporting wine please contact: Export Assistance Team • exports@wineaustralia.com Ph +61 8 8228 2000 (Monday to Friday 08:00 – 17:00 ACST) • www.wineaustralia.com

#### Wine Australia Licensing and Approval System

## QUICK REFERENCE GUIDE: GENERATE AN IMPORT CERTIFICATE

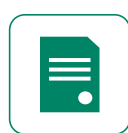

## Step 6. Delivery

- a. Additional copies
- b. Mailing details
  - Preferred delivery method
    - o Post
    - o Pick-up
    - o Courier pick-up

# Step 7. Review

Step 8. Submit

If you need any assistance or support with your product registration, using WALAS, or anything to do with exporting wine please contact: Export Assistance Team • exports@wineaustralia.com Ph +61 8 8228 2000 (Monday to Friday 08:00 – 17:00 ACST) • www.wineaustralia.com